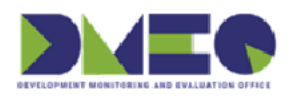

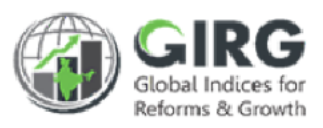

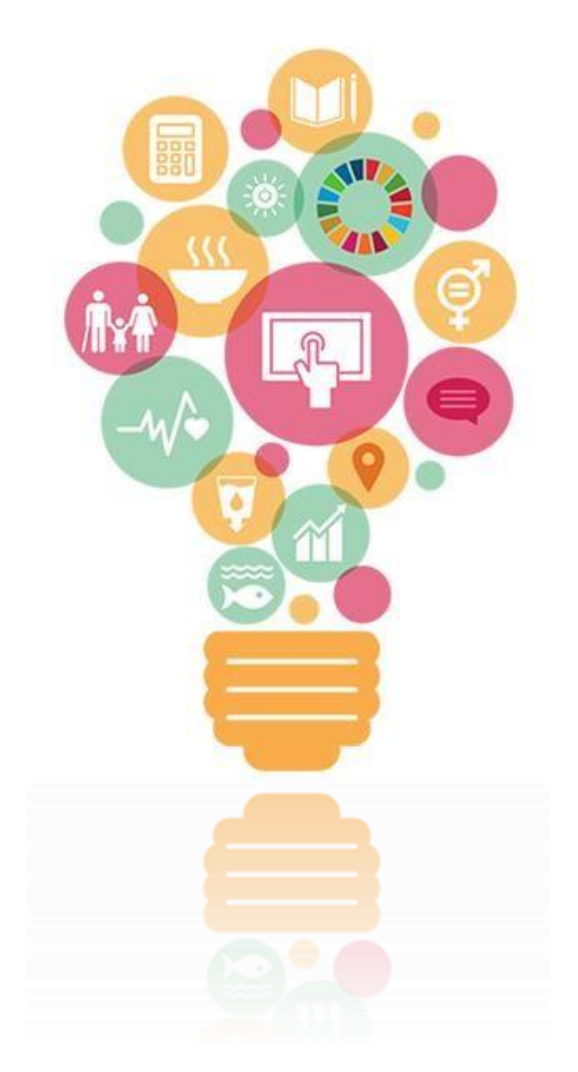

# **NITI Aayog**

## National Institution for Transforming India

# Nodal Ministry Data Entry

User Manual Version 1.0

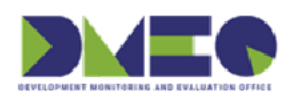

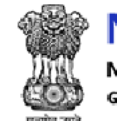

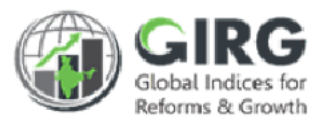

## **Revision History**

| Revision<br>No. | Revision<br>Date | Author | Approved<br>Date | Approved By | Description |
|-----------------|------------------|--------|------------------|-------------|-------------|
|                 |                  |        |                  |             |             |
|                 |                  |        |                  |             |             |

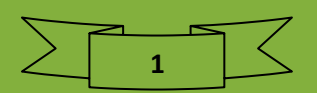

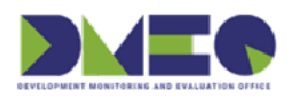

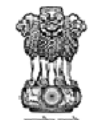

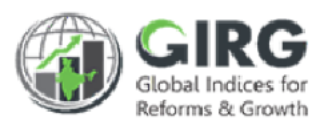

## Table of Contents....

| 1 | Int   | roduction4                                    |
|---|-------|-----------------------------------------------|
| 2 | Inte  | ended Audience5                               |
| 3 | Log   | vin 6                                         |
| 4 | Dee   | shhoord                                       |
| 4 | Das   | Shdoard                                       |
| 5 | Ma    | ster Data Definition14                        |
|   | 5.1   | Coordination Committee                        |
|   | 5.1.1 | Coordination Committee List15                 |
| 6 | Pro   | ogress Data Entry 17                          |
|   | 6.1   | Global Index Data Entry                       |
|   | 6.1.1 | Add/Edit Progress Data Entry19                |
|   | 6.2   | India Index Progress Data Entry - Formula     |
|   | 6.2.1 | View Progress Data Entry Parameter            |
|   | 6.3   | India Progress Data Entry –Manual             |
|   | 6.3.1 | Search India Progress Data Entry –Manual24    |
|   | 6.3.2 | Add/Edit Index Progress Data Entry            |
|   | 6.4   | Reform Progress Data Entry                    |
| 7 | Rep   | ports                                         |
|   | 7.1   | Compliance Report                             |
|   | 7.1.1 | Global Index Data Entry Compliance Report     |
|   | 7.1.2 | India Index DE Compliance Report              |
|   | 7.1.3 | India Index - Formula Compliance Report       |
|   | 7.1.4 | India Index - Reform Action Compliance Report |
|   | 7.1.5 | Reform Data Entry Compliance Report           |
|   | 7.1.7 | Index Config Compliance Report                |
|   | 7.1.8 | Reform Area/Action Compliance Report41        |
|   | 7.2   | Progress Report                               |
|   | 7.2.1 | India Index Progress Report                   |
|   | 7.2.2 | Statewise Aggregate Reform Score Report       |

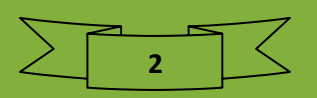

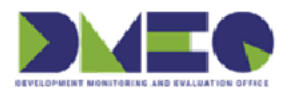

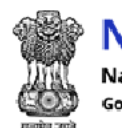

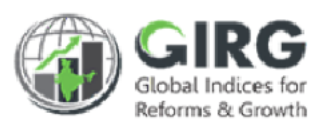

|    | 7.2.3 | Detailed Reform Actions Report – Statewise |
|----|-------|--------------------------------------------|
|    | 7.2.4 | Global Index Progress Report               |
|    | 7.2.5 | Global Index Progress Report – Comparative |
| 8  | Use   | er Manual                                  |
|    | 8.1   | PPT User Manual List                       |
|    | 8.2   | Doc User Manual List                       |
|    | 8.3   | Videos                                     |
| 9  | Cor   | ntact Support                              |
| 1( | ) Sup | port Ticket                                |

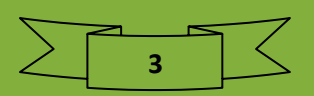

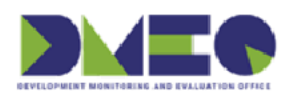

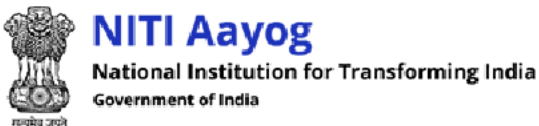

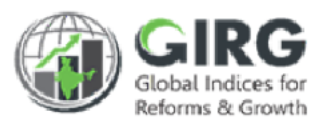

## 1 Introduction

The Government of India had decided that to measure and monitor India's performance on various social, economic and other parameters through internationally recognized Global Indices. The goal of this exercise are to use these Indices as tools for self-improvements and bring about reforms in the policies and processes of Government agencies and bring about reforms in the policies and processes of Government agencies while creating a conducive ecosystem for foreign and domestic investment flow.

### Goals

- Driving reforms at the National and State level by ranking of States
- Promoting cooperative and competitive federalism
- Enhancing citizen service delivery, ease of living and ease of doing business

### About the dashboard:

The dashboard is created to support the Government's decision to leverage the monitoring mechanism of select global indices to drive reforms and growth. The dashboard allows for monitoring of the parameters as per official data as well as the data source used by the publishing agency. The dashboard also allows for monitoring of performance of states and it also inculcates healthy competition among States/UTs through their scoring and ranking on these Indices and Reform Actions.

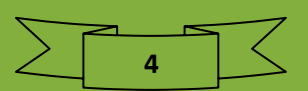

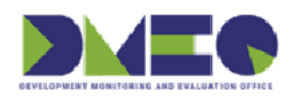

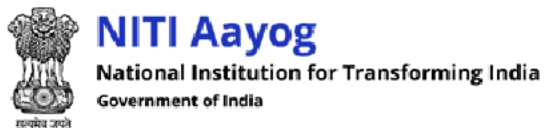

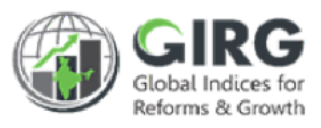

## 2 Intended Audience

This User Help Guide is exclusively developed for the use of nodal data entry user. It explains the process of managing master data definition, progress data entry, generating reports, viewing user manuals, contact support, and support ticket. Care is taken to explain each function in detail!

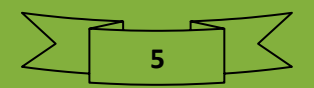

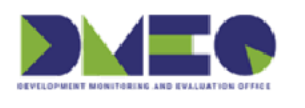

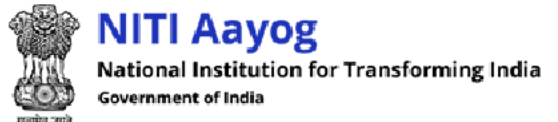

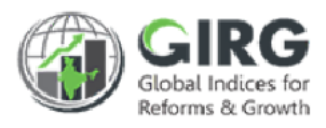

## 3 Login

Enter GI Dashboard URL in the web browser address bar and press Enter key.

Login screen will be displayed.

| Email ID       |                   |                                 |
|----------------|-------------------|---------------------------------|
| Enter Email ID |                   |                                 |
| Password       |                   |                                 |
| Enter Password |                   |                                 |
| Captcha        |                   |                                 |
| Captcha Code   | U ZXIANI          | Click to view training material |
| Login          | SSO with Parichay |                                 |
| Register       | Forgot Password   | Training Material Contact S     |

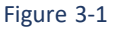

Enter following details:

- Email ID: Enter email ID
- Password: Enter password
- CAPTCHA: Enter CAPTCHA code as displayed
- Click Login button to logon to the GI Dashboard
- Click Forgot Password? link in case of forgotten password. Reset password link will be forwarded to your registered email id
- If you are a Non-LDAP user, you need to register through Registration page. Click Register link on Login screen. User Registration page will be displayed. Fill the registration form and submit. After successful submission and authentication, you can login using registered email id as Non-LDAP user.

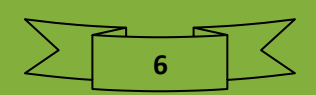

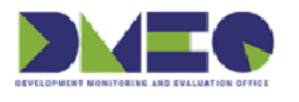

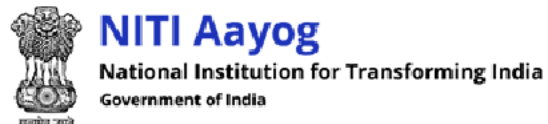

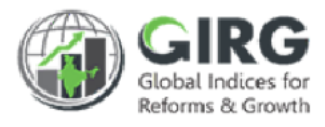

- Click Training Material to view training material
- Click Contact Support
   to view contact support

For **Registration Through Parichay**, below process will have to be followed.

| Email ID        |                   |                   |         |
|-----------------|-------------------|-------------------|---------|
| Enter Email ID  |                   |                   |         |
| Password        |                   |                   | (Ţ      |
| Enter Password  |                   |                   | 9       |
| Captcha         |                   |                   | •       |
| Captcha Code    | U XX HI           |                   | )       |
| Login           | SSO with Parichay |                   |         |
| <u>Register</u> | Forgot Password   | Training Material | Contact |

SSO with Parichay

to logon to SSO with Parichay

• Provide NIC email id (.nic/.gov/) and passowrd in the below screen.

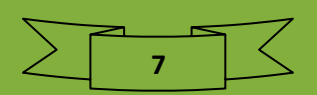

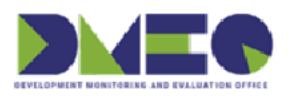

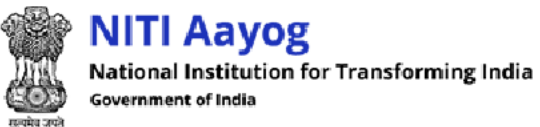

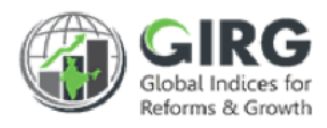

|                                                       | Powered by :                         |
|-------------------------------------------------------|--------------------------------------|
| HELP?                                                 |                                      |
|                                                       | Welcome, Please sign-in              |
|                                                       | Enter User Name eg. userid@domain.in |
|                                                       | Enter Password                       |
| Scan this QR Code to download Parichay Authentication | Update Profile NEXT 💿                |
| App.<br>Click to logon                                | to SSO with Parichay                 |
|                                                       | SERVICES                             |
|                                                       |                                      |

Figure 3-2

Enter following details:

- Enter Username •
- Password: Enter password
- CAPTCHA: Enter CAPTCHA code as displayed
- - NEXT 💽 button to logon with SSO Parichay Click

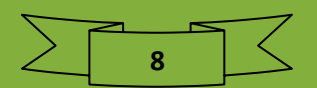

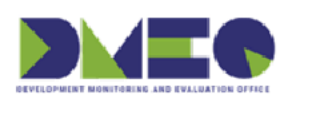

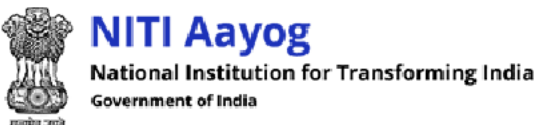

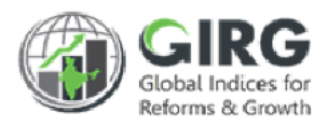

## 4 Dashboard

## > Index Hyperlink Details-

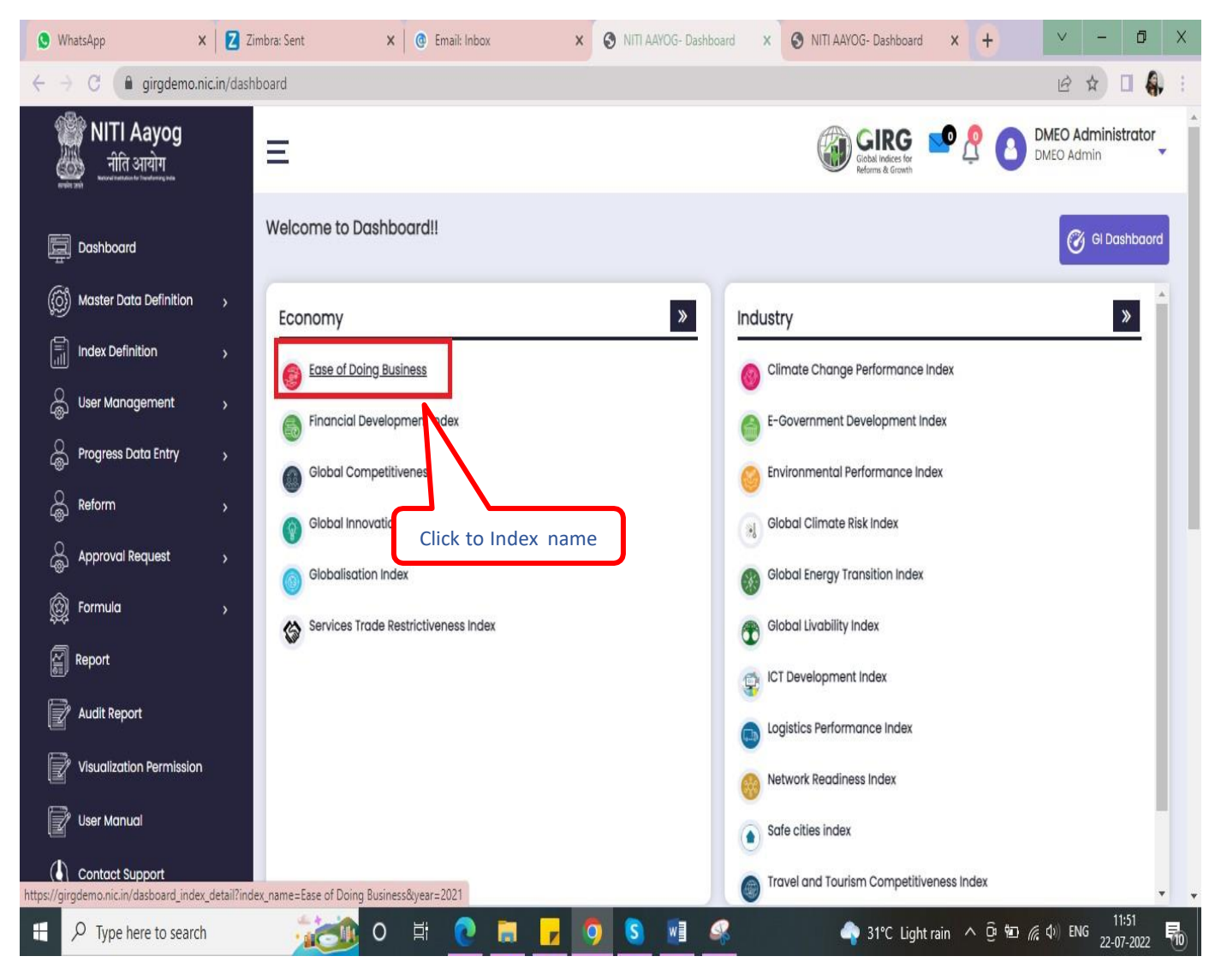

Figure 4-1

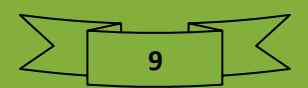

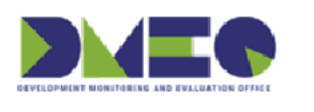

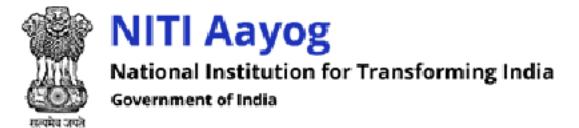

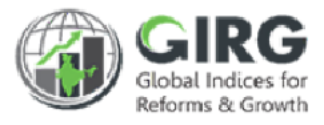

### > Click to Index name to check Index Details for India Index as well as Global Index-

| Dashbo                                                       | ard In | ndex Details                    |                            |                                                                        |                                   |                           |                               |                              |                                                                                      |                                |                           |                               |
|--------------------------------------------------------------|--------|---------------------------------|----------------------------|------------------------------------------------------------------------|-----------------------------------|---------------------------|-------------------------------|------------------------------|--------------------------------------------------------------------------------------|--------------------------------|---------------------------|-------------------------------|
| Year<br>2021                                                 |        |                                 | •                          | Submit                                                                 | Reset                             |                           |                               |                              |                                                                                      |                                |                           |                               |
| Click to download and Print Dashboard Index Details Download |        |                                 |                            |                                                                        |                                   |                           |                               |                              |                                                                                      |                                |                           |                               |
| S.No.                                                        | Year   | Index Name                      | Type of<br>Index           | Responsible<br>Nodal M/Ds                                              | Total<br>No<br>of<br>Line<br>M/Ds | Total<br>No. of<br>Therne | No of<br>Themes<br>Configured | Total No.<br>of<br>Indicator | No. of<br>Indicators(parameters/sub-<br>paramaters/sub-sub<br>parameters) Configured | Global<br>Publishing<br>Agency | India's<br>Global<br>Rank | No. of<br>Countries<br>mapped |
| 1                                                            | 2021   | Ease of Doing<br>Business_india | India<br>Index-<br>Formula | Department<br>for<br>Promotion<br>of Industry<br>and Internal<br>Trade | 3                                 | 6                         | 0                             | 5                            | 0                                                                                    | NA                             | NA                        | NA                            |
| 2                                                            | 2021   | Ease of Doing<br>Business       | Global<br>Index            | Department<br>for<br>Promotion<br>of Industry<br>and Internal<br>Trade | NA                                | 0                         | 10                            | 0                            | 37                                                                                   | 1. World<br>Bank<br>Group      | 63                        | 189                           |

Figure 4-2

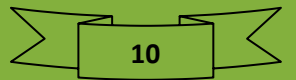

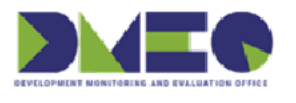

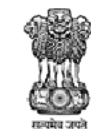

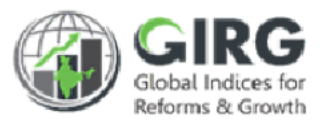

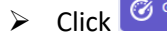

Click GI Dashbaard to view GI Dashboard.

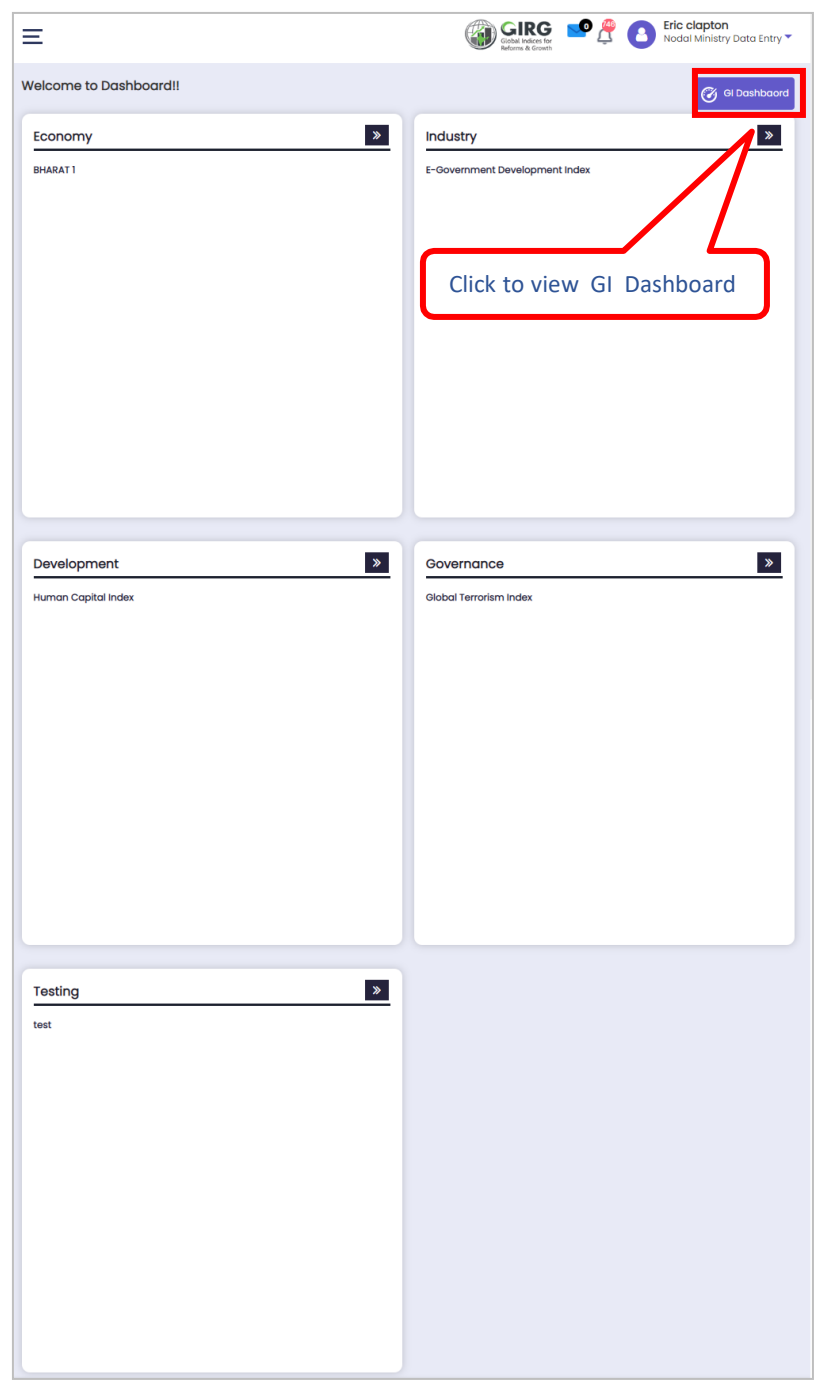

Figure 4-1

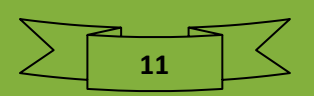

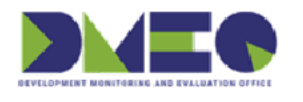

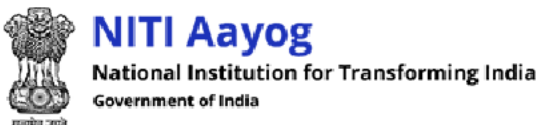

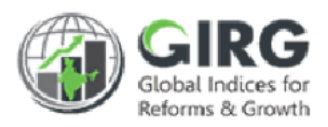

#### Dashboard screen will be displayed;

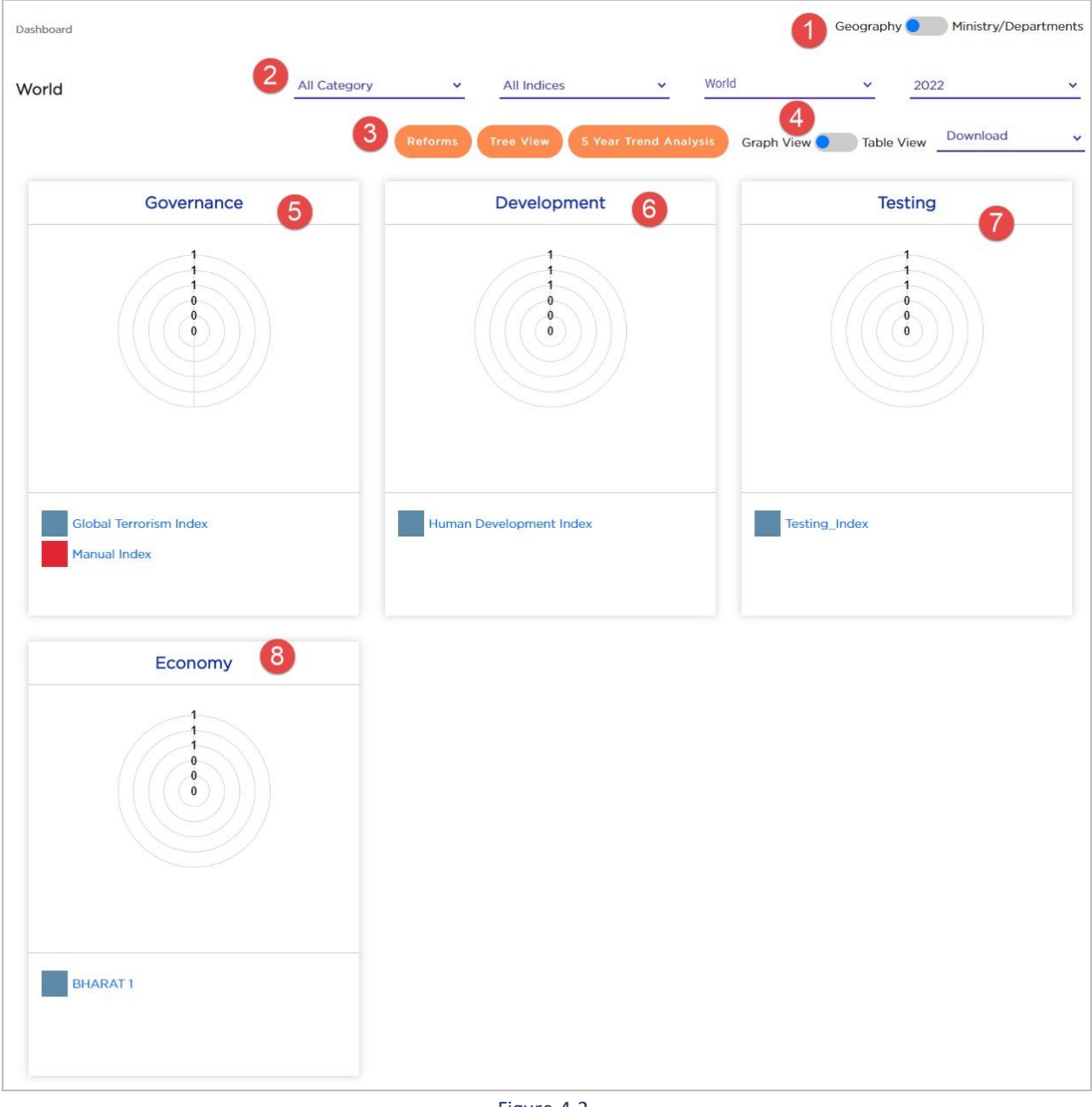

Figure 4-2

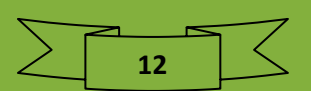

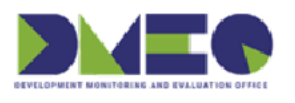

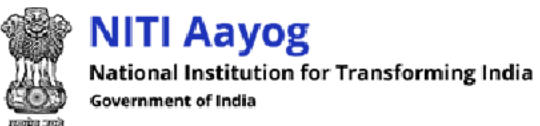

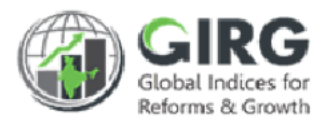

| 1 | Click <b>Click</b> control to Geography and Ministry/Departments                                                                                                    |
|---|----------------------------------------------------------------------------------------------------|
| 2 | Nodal data entry user can search data by category, indices, world, year and or<br>download to generate graph and table view of governance, development,<br>testing, and economy.                                                                                                    |
| 3 | <ul> <li>Click Reforms to view reforms</li> <li>Click Tree View to see tree view</li> <li>Click Stear Trend Analysis to view 5 year trend analysis</li> </ul>                                                                                                    |
| 4 | Click <b>Click</b> constraints of the set of the set of the |
| 5 | <ul> <li>Displays graph for governance;</li> <li>Clic Global Terrorism Index to view global terrorism index</li> <li>Click Manual Index to view manual index</li> </ul>                                                                                                    |
| 6 | <ul> <li>Displays graph for development;</li> <li>Click Human Development Index to view human development index</li> </ul>                                                                                                    |
| 7 | <ul> <li>Displays graph for testing;</li> <li>Click Testing_Index to view testing index</li> </ul>                                                                                                    |
| 8 | <ul> <li>Displays graph for economy;</li> <li>Click BHARAT<sup>1</sup> to view global index</li> </ul>                                                                                                    |

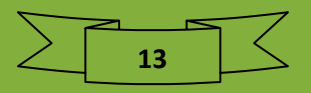

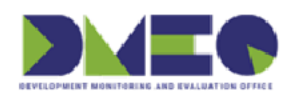

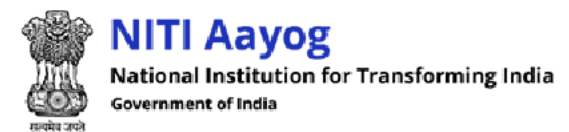

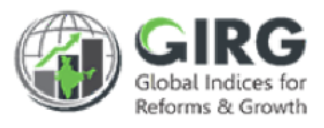

## 5 Master Data Definition

Nodal data entry user can manage coordination committee.

## 5.1 Coordination Committee

Path: Master Data Definition>> Coordination Committee

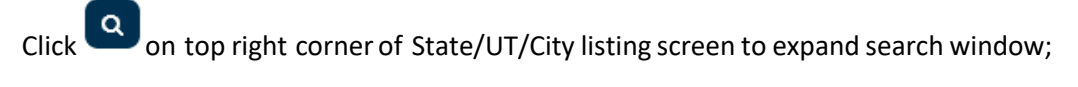

| Coordination ( | Committee                      |                     |   |                         | ٩ |
|----------------|--------------------------------|---------------------|---|-------------------------|---|
| Year           | Click to fetch specific record | tion Committee Name | : | Status                  |   |
| 2022           | -Sele                          | ect                 | ~ | Select                  | ~ |
|                |                                | Q Search Reset      |   | Click to discard action |   |
|                |                                | Figure F 1          |   |                         |   |

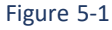

- You can search State/UT/City records by name, code, and status.
- Enter search criteria and click Search button to fetch specific record.
- Click to discard action.
- By default, all Coordination Committee records will be displayed in list mode with following column headings;

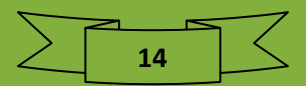

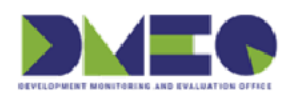

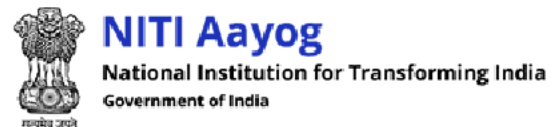

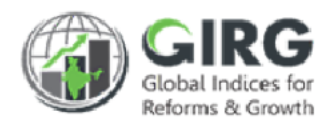

## 5.1.1 Coordination Committee List

| Coordinat | ion Committee          |                                |                               |             |           | ٩        |
|-----------|------------------------|--------------------------------|-------------------------------|-------------|-----------|----------|
|           |                        |                                |                               |             |           |          |
| Create    | e/ Edit Coordination C | Committee                      |                               | Year        | 2022 ~    |          |
| Show 10   | ✓ entries              |                                |                               |             |           |          |
| SI.No.    | Index Name             | Coordination<br>Committee Name | Documents<br>View/Upload/Edit | \$ Status   | Year 븆    | Action 🗘 |
|           | Index Name             | Coordination Committee         |                               | Status      | Year      |          |
| 1.        | Test_SM_india          | Dummy Data                     |                               | Active      | 2022      | ۲        |
|           |                        |                                |                               | Click to vi | ew record | 1 Next   |

Figure 5-2

State/UT/City records will be displayed with following column headings;

- Sl. No.
- Index Name
- Coordination Committee Name
- Document View/Upload/Edit
- Status
- Year
- Action
  - Click <sup>(view)</sup> icon to view the record

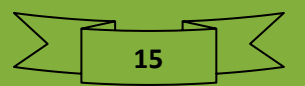

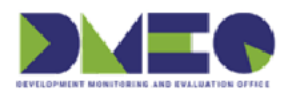

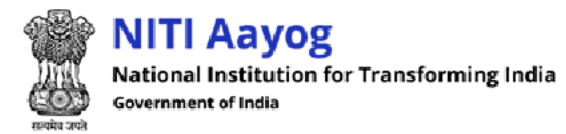

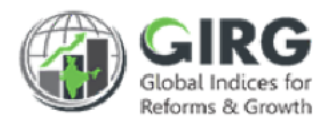

### 5.1.1.1 View Coordination Committee

Coordination Committee details will be displayed with following column headings:

| ndex   | Name                 |                      |                        | Coordination Committee Name |                                                                                                    |  |  |  |
|--------|----------------------|----------------------|------------------------|-----------------------------|----------------------------------------------------------------------------------------------------|--|--|--|
| Fest_S | SM_india             |                      |                        | Dummy Data                  |                                                                                                    |  |  |  |
| SI.No. | Organization<br>Type | Organization<br>Type | Organization<br>Name   | User Role                   | User Dətail                                                                                                    |  |  |  |
| 1      | Central<br>Ministry  | Nodal                | QC Testing<br>Ministry | Nodal<br>Approver           | Username:<br>harris.nodal_approver@yopmail.com<br>Designation: Nodal Approver<br>Email:<br>harris.nodal_approver@yopmail.com<br>Phone No: 1020304050 |  |  |  |

Figure 5-3

- Index Name
- Coordination
- Committee Name
- Sl.No.
- Organization Type
- Organization Type
- Organization Name
- User Role
- User Detail

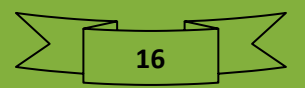

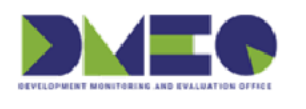

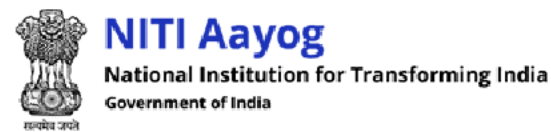

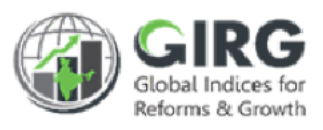

## 6 Progress Data Entry

Nodal data entry user can manage global index data entry, India index progress data entry – formula, India index progress data entry – manual, and reform progress data entry.

## 6.1 Global Index Data Entry

### Path: Progress Data Entry >> Global Index Data Entry

Nodal data entry user can view global index data entry and view theme progress data entry

| Index Progress | s Data Entry                   |       |                         | ٩   |
|----------------|--------------------------------|-------|-------------------------|-----|
| Year           | Click to fetch specific record |       | Publishing Agency       |     |
| Select         | ✓ Select                       | ~     | Select                  | · · |
|                | Q Search                       | Reset | Click to discard action |     |
|                | Figure                         | 6-1   |                         |     |

- You can search Index Progress Data Entry records by year, index, and or publishing agency
- Enter search criteria and click **Q** Search button to fetch specific record.
- Click to discard action.

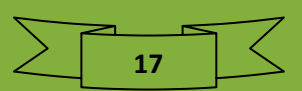

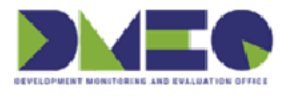

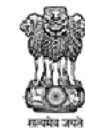

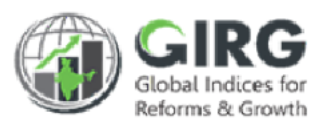

| entries                              |                                                       |                                  |                     |                   |            |                   |          |
|--------------------------------------|-------------------------------------------------------|----------------------------------|---------------------|-------------------|------------|-------------------|----------|
| Global \$                            | Nodal Ministry/Department                             | + Publishing Agency              | Last Published Date | Last Updated Date | ŧ Status ‡ | Year <sup>‡</sup> | Action 🗘 |
| Hobal Index                          | Nodal Click to great                                  | a thoma data                     | Last Published Date | Last Updated Date | Status     | Year              |          |
| HARAT 1                              | and Literacy                                          |                                  | 30/09/2019          | 06/04/2022        | Active     | 5                 | • +      |
| est_SM3                              | DMEO                                                  | UNDP/Human<br>Development Report | 31/12/2021          | 30/03 Click to V  | view reco  | rd                | +        |
| e<br>overnment<br>ovelopment<br>ndex | Ministry of Electronics and<br>Information Technology | 2                                | 01/01/1970          | Click to add/edi  | t progress | s data e          | entry    |
| Gender<br>nequality                  | DMEO                                                  | UNDP/Human<br>Development Report | 18/05/2021          | 17/01/2022        | Active     | 2022              | • +      |

Figure 6-2

Global Indices are displayed with following column headings:

- SNo.
- Global Index
- Nodal Ministry/Department
- Publishing Agency
- Last Published Date
- Last Updated Date
- Status
- Year
- Action
  - Click <a>(view)</a> icon to view the record
  - Click + (add/edit) icon to add/edit progress data entry

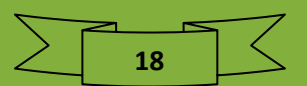

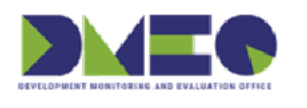

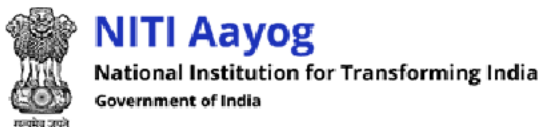

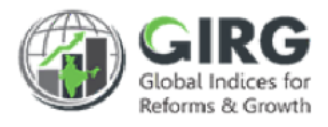

## 6.1.1 Add/Edit Progress Data Entry

| Giobal Index Progress Data Entry         | BHARAT 1                          |
|------------------------------------------|-----------------------------------|
| Note: Upload csv file only(Max size 5MB) |                                   |
| Upload File*                             | Year*                             |
| Choose File No file chosen               | 2022                              |
| Download sample Template Import 0        | Click to import global index data |
| No data found for 2022<br>Click to       | o download sample template        |
|                                          |                                   |

Figure 6-3

Enter following details:

- Click Download sample Template
   To download sample template
   Choose File
- Upload File\*: Click Choose File to upload file
- Year\*: Year will be displayed automatically
- Click
   Import Global Index Data
   to import global index data

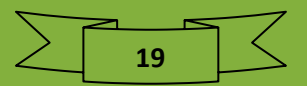

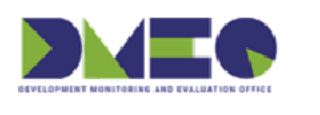

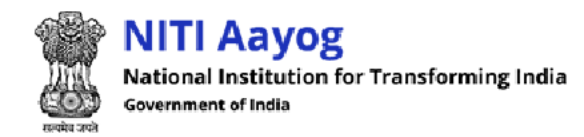

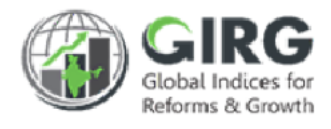

## 6.2 India Index Progress Data Entry - Formula Path: Progress Data Entry >> India Index Progress Data Entry - Formula

Nodal data entry user can view India Index Progress Data Entry – Formula.

| Index Progress Data Entry                                                            | ٩ |
|--------------------------------------------------------------------------------------|---|
| Year<br>2022 Click to fetch specific record<br>ct                                    |   |
| Q Search Reset Click to discard action                                               |   |
| Figure 6-4                                                                           |   |
| • You can search India Index Progress Data Entry – Formula by Year and or Index Name | е |

• Enter search criteria and click **Q** Search button to fetch specific record.

• Click Reset to discard action.

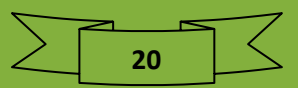

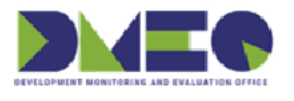

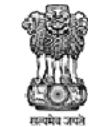

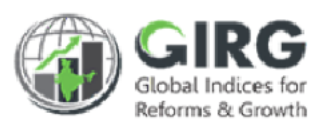

| lia Inc | dex Progress Data                          | Entry - Formula                                       |              |            | Year              | 2022     |        | ~      |
|---------|--------------------------------------------|-------------------------------------------------------|--------------|------------|-------------------|----------|--------|--------|
| 10 🗸    | entries                                    |                                                       |              |            |                   | Search:  |        |        |
| No. 🔺   | India Index 🛔                              | Nodal Ministry/Department 🗍                           | Start Date 🗍 | End Date 🕴 | Last Updated Date | Status 🛊 | Year ‡ | Action |
|         | India Index                                | Nodal Ministry/Department                             | Start Date   | End Date   | Last Updated Date | Status   | Year   |        |
| 1.      | BHARAT 1_india                             | Department of School Education<br>and Literacy        | 2022-03-31   | 2022-04-01 | 2022-04-05        | Active   | 2022   | ۲      |
| 2       | E-Government<br>Development<br>Index_india | Ministry of Electronics and<br>Information Technology | 2021-08-01   | 2022-12-31 | 2022-03-23        | Active   | 1      | ۲      |
| 3.      | Gender Inequality<br>Index_india           | DMEO                                                  | 0000-11-29   | 0000-11-29 | 2022-03-Click to  | view re  | ecord  | ۲      |
| 4.      | Global Terrorism<br>Index_India            | Ministry of Electronics and<br>Information Technology | 2023-01-17   | 2023-01-17 | 2022-03-23        | Active   | 2022   | ۲      |
| 5.      | Human Capital                              | Department of School Education                        | 2022-01-01   | 2022-12-31 | 2022-03-23        | Active   | 2022   | ۲      |

Figure 6-5

Global Indices are displayed with following column headings:

- SNo.
- India Index
- Nodal Ministry/Department
- Start Date
- End Date
- Last Updated Date
- Status
- Year
- Action
  - Click 
     O(view) icon to view the record

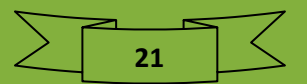

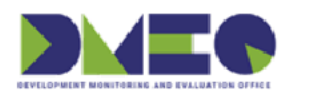

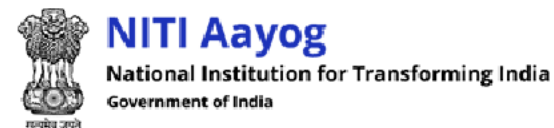

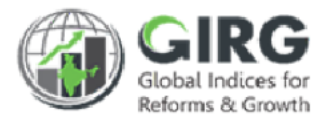

### 6.2.1 View Progress Data Entry Parameter

○ Click . (view) icon to view the record

| India Index Detail: E-Go | overnment Development Index_india                 |                 |                 | Year: 2        | 022               |                 | Downloo            | bd   |
|--------------------------|---------------------------------------------------|-----------------|-----------------|----------------|-------------------|-----------------|--------------------|------|
| ✓ entries                |                                                   |                 |                 |                |                   | Search:         |                    |      |
| Lowest Child             | Parent Tree                                       | Target<br>Value | Progress<br>YTD | Data<br>Source | Baseline<br>Value | Baseline Period | Measurment<br>Type | Edit |
| Quality of State Portals | National Online Services Index => Quality of Stat | 100             | 89              | State          | 0                 | 0000-00-00      | Cummulative        | ۲    |
|                          |                                                   |                 |                 | Click t        | o edit pr         | ogress data     | < 1 >              |      |
| •                        |                                                   |                 |                 |                |                   |                 |                    | F    |

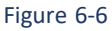

India Index Progress Data Entry- Formula Parameter detail will be displayed with following column headings:

- Lowest Child
- Parent Tree
- Target Value
- **Progress YTD**
- Data Source •
- **Baseline Value**
- **Baseline Period**
- Measurement Type
- Edit
  - Click  $\bigcirc$  radio button to edit progress data 0

Progress data screen will be displayed;

|                           |                          | Click to save changes                      |
|---------------------------|--------------------------|--------------------------------------------|
| ate/UT                    | Year Progress (Approved) | Upload Document(PDF/DOCX/DOC)<br>(Max 5MB) |
| Andaman and Nicobar I 🗸 🗸 | 89                       | Choose File No filehosen Update            |

Figure 6-7

### Enter following details:

- State/UT
- Andaman and Nicobar Islands
- Year Progress (Approved)
- Upload Document(PDF/DOCX/DOC)(Max 5MB): Click •

to upload file.

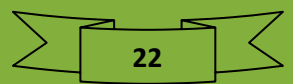

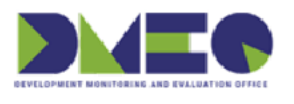

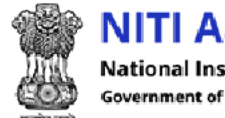

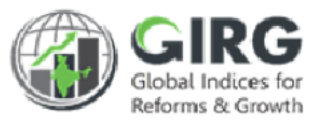

Click •

Update

to save changes.

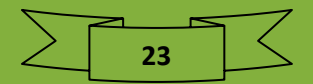

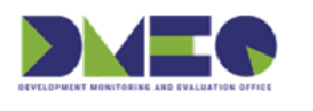

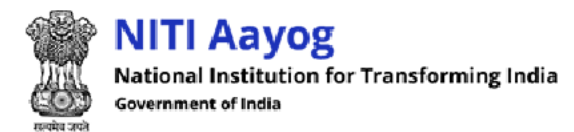

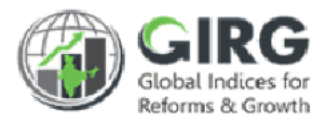

### 6.3 India Progress Data Entry –Manual Path: Progress Data Entry >> India Progress Data Entry –Manual

Nodal data entry user can view India Index Progress Data Entry – Formula.

### 6.3.1 Search India Progress Data Entry – Manual

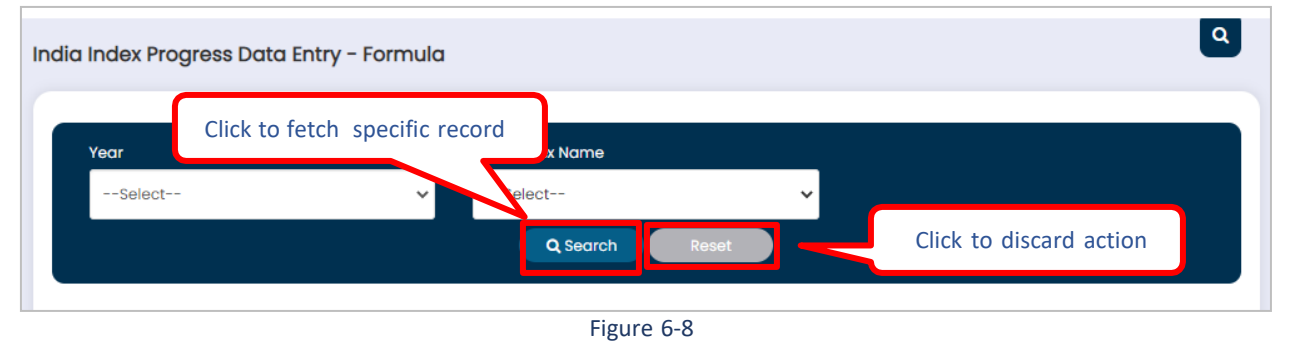

- You can search India Index Progress Data Entry Formula by year and or index name
- Enter search criteria and click **Q** Search button to fetch specific record.
- Click Reset to discard action.

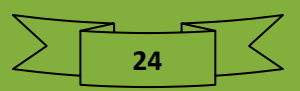

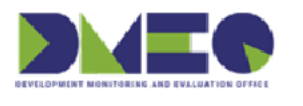

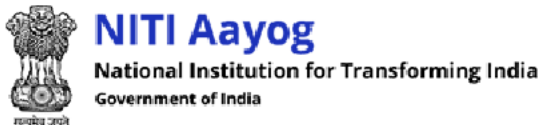

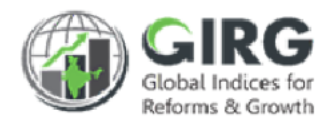

|         |                       |                                                       |                 |            |                               |           | l           | Download |
|---------|-----------------------|-------------------------------------------------------|-----------------|------------|-------------------------------|-----------|-------------|----------|
| Index F | Progress Data         | Entry                                                 |                 |            |                               | Year      | 2022        | ~        |
| ow 10   | ✓ entries             |                                                       |                 |            | Last                          |           |             |          |
| SNo.    | ≑<br>India Index      | Nodal 🛛 🕈<br>Ministry/Department                      | €<br>Start Date | End Date   | Updated <del>\$</del><br>Date | Status    | ♥<br>Year   | Action   |
|         | India Index           | Nodal Ministry/Department                             | Start Date      | End Date   | Last Updated I                | Status    | Year        | ]        |
| 1.      | Manual<br>Index_india | Ministry of Electronics and<br>Information Technology | 28/01/2022      | 27/01/2023 | 31/01/2022                    | Active    | 2022        | • +      |
|         |                       |                                                       |                 |            | Clic                          | k to view | record      | ley      |
|         |                       |                                                       |                 |            |                               | Cli       | ick to view | record   |

Figure 6-9

Global Indices are displayed with following column headings:

- SNo.
- India Index
- Nodal Ministry/Department
- Start Date
- End Date
- Last Updated Date
- Status
- Year
- Action
  - $\circ$  Click  $\circledast$  (view) icon to view the record
  - Click + (add/edit) icon index progress data entry

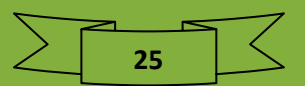

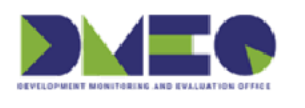

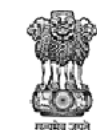

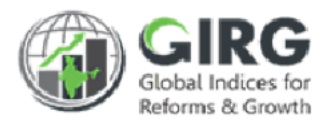

## 6.3.2 Add/Edit Index Progress Data Entry

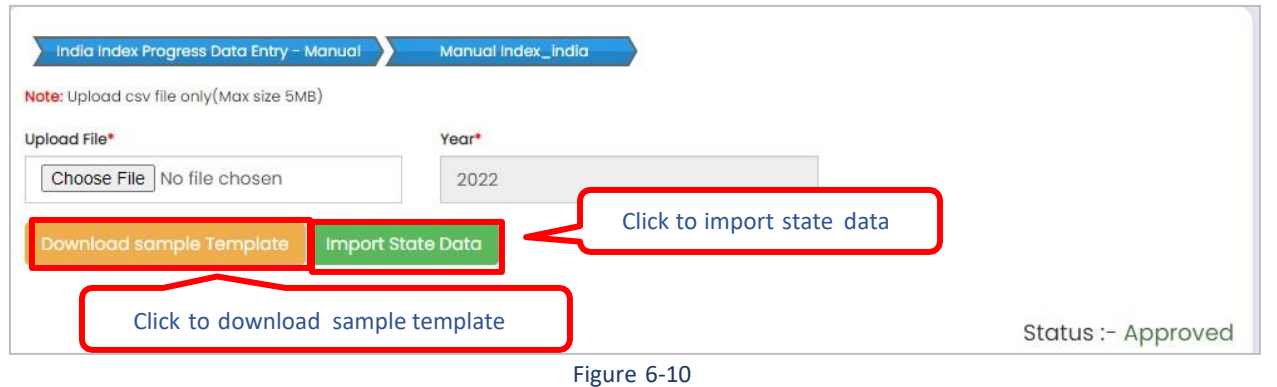

Enter following details:

- Click
   Download sample Template
   To download sample template
- Upload File\*: Click Choose File to upload file
- Year\*: Year will be displayed automatically
- Click
   Import State Data
   to import state data
- Status: display status of Administrator

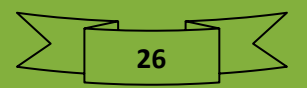

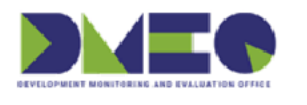

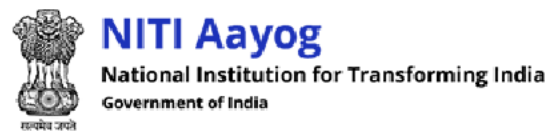

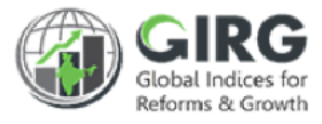

State and score wise index progress data entry will be displayed with following column headings:

| . No | State Name                           | Score        | Click to delete record   |
|------|--------------------------------------|--------------|--------------------------|
|      | Andaman and Nicobar Islands          | <b>✓</b> 21  | Ē                        |
|      | Assam                                | <b>v</b> 12  | ß                        |
|      | Bihar Clic                           | k to save in | ndex progress data entry |
| ſ    | Click to get back to previous screen | 32           |                          |
|      | Delhi                                | 13           |                          |
|      |                                      | n Back       | + Update                 |
|      | •                                    |              |                          |

- S. No
- State Name
- Score
- Click 🏛 (delete) to delete record
- Edit/delete Progress Data Entry information and click
   button to save Manual Index
  India.
- Click to get back to previous screen (listing screen).

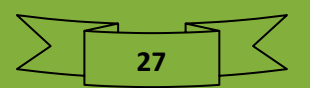

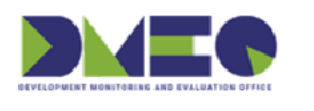

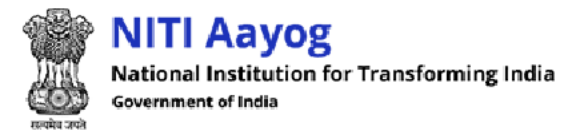

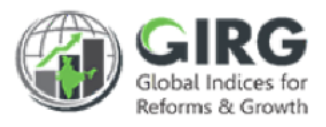

### 6.4 Reform Progress Data Entry Path: Progress Data Entry >> Reform Progress Data Entry

Nodal data entry user can view Reform Action Progress Data Entry.

| Year   |   | Index Name |   | Reform Area Name |   |
|--------|---|------------|---|------------------|---|
| 2022   | ~ | Select     | ~ | Select           |   |
| Status |   |            |   |                  |   |
| Select | ~ |            |   |                  |   |
|        |   |            |   |                  | ١ |

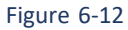

- You can search Reform Action Progress Data Entry by Year, Index Name, Reform Area Name and Status.
- Enter search criteria and click Q Search button to fetch specific record.
- Click to discard action.

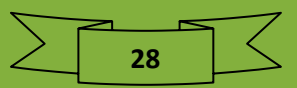

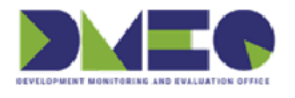

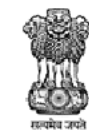

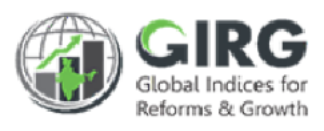

| Reform | Action Progress Data Lis | t                    |        | Year          | 2022 ~          |
|--------|--------------------------|----------------------|--------|---------------|-----------------|
| how 10 | ✓ entries                |                      |        |               |                 |
| SNo. 🔺 | Index Name 🔶             | Reform Area Name 🛛 👙 | Status | <b>♦</b> Year | ♦ Action €      |
|        | Index Name               | Reform Area Name     | Status | Year          |                 |
| 1.     | test_india               | test case 1          | Active | 2022          | ۲               |
| 2.     | test_india               | test India 45        | Active | 2022          |                 |
|        |                          |                      |        | Click to viev | v record 1 Next |
|        |                          |                      |        |               |                 |

Figure 6-13

Reform Action Progress Data List are displayed with following column headings:

- SNo.
- Index Name
- Reform Are Name
- Status
- Year
- Action
  - Click . (view) icon to view the record

#### 6.4.1.1 View Reform Area

| ir.<br>0. | Reform Action Name | Target Completion | Priority | Reform<br>Weight | State/UT            |   | Edi |
|-----------|--------------------|-------------------|----------|------------------|---------------------|---|-----|
| 1         | All India          | 2022-03-31        | Medium   | 2                |                     |   |     |
|           |                    |                   |          |                  | Andhra Pradesh      |   |     |
|           | Bharat             | 2022-03-31        | Medium   | 2<br>Click       | to adit referm area | ~ | 0   |
|           | te all a           | 0000.00.01        |          | CIICK            | to edit reform area |   | -   |

#### Figure 6-14

Reform area details will be displayed with following column headings:

- Sr. No.
- Reform Action Name
- Target Completion Date
- Priority
- Reform Weight

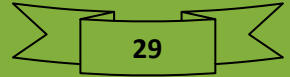

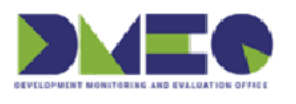

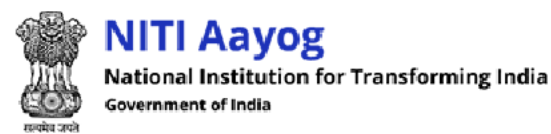

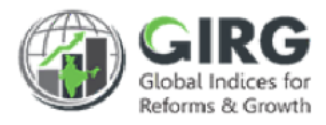

- State/UT:
  - Select state/UT from dropdown list
- Edit
  - Click radio button to edit reform area

Progress Data Screen will be displayed;

| All India : Progress Data f | or 2022              |                            | Status :- Approved                                |
|-----------------------------|----------------------|----------------------------|---------------------------------------------------|
| Last Commitment             | Last Commitment Date | Implementation Start Date* | Upload Document(Doc, Docx, PDF)<br>(Max size 5MB) |
| Increase 22                 | 04-01-2022           | 01-04-2022                 | Choose File No filehosen                          |
|                             |                      | Click to submit            | progress data changes                             |
| Reform Action Status*       | Reform Action Score* |                            | progress data changes                             |

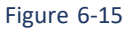

Enter following details:

Click

- Last Commitment: Enter last commitment
- Last Commitment Date: Select commitment date from calendar
- Implementation Start Date\*: Select implementation start date from calendar
- Upload Document(Doc, Docx, PDF)(Max size 5MB): Click Choose File to upload file
- Reform Action Status\*: Select reform action status from dropdown list
- Reform Action Score\*: Reform action score\* will be displayed automatically

Submit

to submit progress data changes

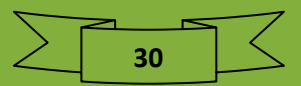

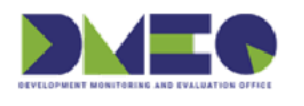

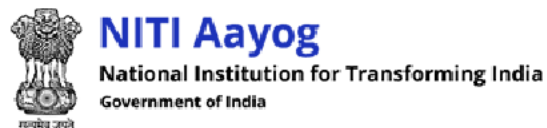

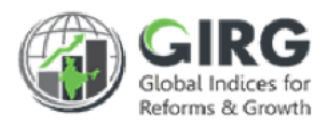

## 7 Reports

Nodal data entry user can view compliance report and progress report.

7.1 Compliance Report

## 7.1.1 Global Index Data Entry Compliance Report

| Blobal Index - Data | Entry Approval Requests | Click to get the | report |                         |
|---------------------|-------------------------|------------------|--------|-------------------------|
| Year                | Index Name              |                  |        |                         |
| All selected (' +   | All selected (18)       | +                | Submit |                         |
|                     |                         |                  | Reset  | Click to discard action |
|                     |                         | Figure 7-1       |        |                         |

- You can get Global Index Data Entry Compliance Report by year and index name
- Enter criteria and click
   Submit
   button to get report.
- Click Reset to discard action.

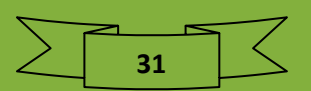

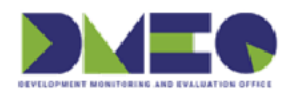

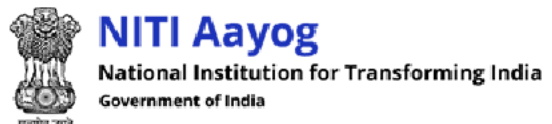

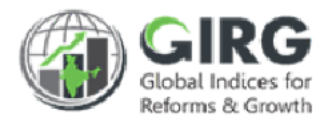

#### Report will be displayed with following column headings:

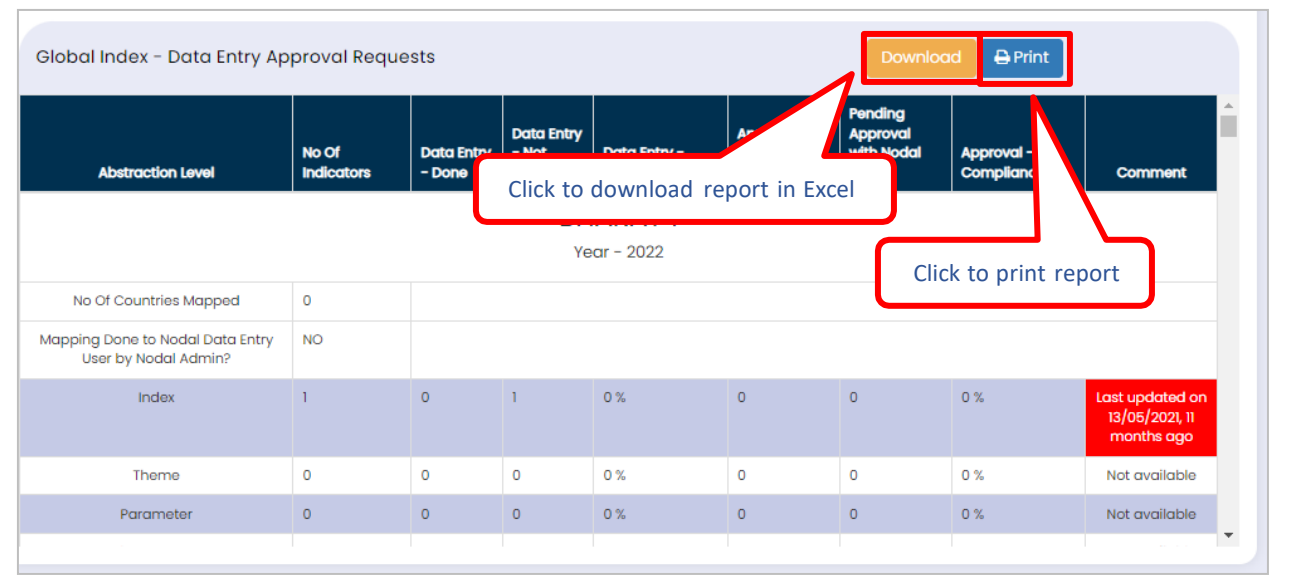

Figure 7-2

- Abstraction Level
- No Of Indicators
- Data Entry Done
- Data Entry Not Done
- Data Entry -Compliance
- Approval Done by Nodal Officer
- Pending Approval with Nodal Officer
- Approval Compliance
- Comment
- Click Download to download report in Excels
  - Click Print to print report

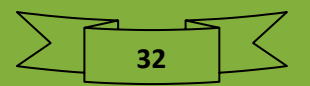

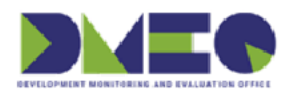

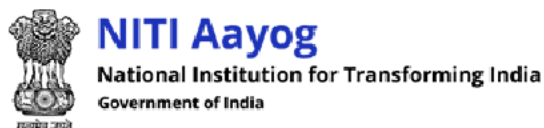

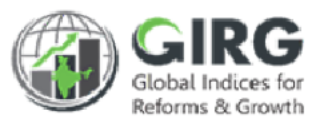

### 7.1.2 India Index DE Compliance Report

| India Index DE | Compliance Report |                                                 |  |
|----------------|-------------------|-------------------------------------------------|--|
|                |                   | Click to get the report Click to discard action |  |
| Year           | Index Name        | States Name                                     |  |
| 2022           | - None selected   | None selected     Submit Reset                  |  |
|                |                   |                                                 |  |
|                |                   |                                                 |  |

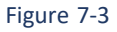

• You can get India Index DE Compliance Report by year, index name, and states name

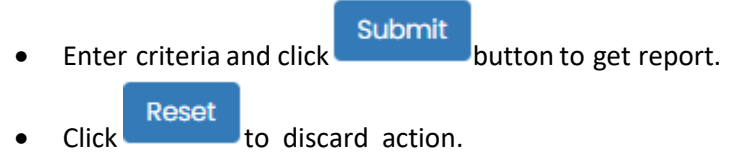

Report will be displayed with following column headings:

|                                                       |                                          | BHARAT 1                                                                | _india                                                               |                                                                              |                                                                                   |  |  |
|-------------------------------------------------------|------------------------------------------|-------------------------------------------------------------------------|----------------------------------------------------------------------|------------------------------------------------------------------------------|-----------------------------------------------------------------------------------|--|--|
|                                                       |                                          | Click to download report in Excel                                       |                                                                      |                                                                              |                                                                                   |  |  |
| Index mapped to Nodal Officer                         | No                                       |                                                                         |                                                                      |                                                                              |                                                                                   |  |  |
| Index mapped to DMEO GI<br>Admin                      | No                                       |                                                                         |                                                                      | Click to p                                                                   | rint report                                                                       |  |  |
| Total Number of Lowest Childs                         | 0                                        |                                                                         |                                                                      |                                                                              |                                                                                   |  |  |
|                                                       |                                          |                                                                         |                                                                      |                                                                              |                                                                                   |  |  |
| Compliance on Index Mapping<br>Activities             |                                          |                                                                         |                                                                      |                                                                              |                                                                                   |  |  |
| Compliance on Index Mapping<br>Activities<br>State/UT | No of Lowest Child<br>Mapped to State/UT | No of Lowest Child<br>where User<br>Mapping done to<br>Line/State Admin | User Responsible for<br>Mapping lowest child<br>to Line /State Admin | No of Lowest Child<br>where User Mapping<br>done to Line/State<br>Data Entry | User Responsible for<br>Mapping lowest child<br>to Line /State Data<br>Entry User |  |  |

Figure 7-4

- State/UT
- No of Lowest Child Mapped to State/UT
- No of Lowest Child where User Mapping done to Line/State Admin
- User Responsible for Mapping lowest child to Line /State Admin
- No of Lowest Child where User Mapping done to Line/State Data Entry
- User Responsible for Mapping lowest child to Line /State Data Entry User
- Click Click Control to download report in Excels
- Click
   Print to print report

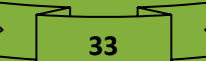

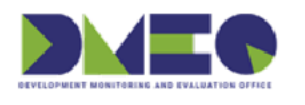

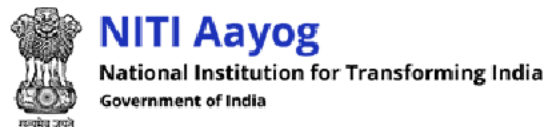

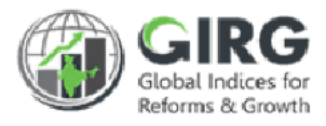

## 7.1.3 India Index - Formula Compliance Report

| India Index - Formula Appro | oval Requests |      | Click to get the report |
|-----------------------------|---------------|------|-------------------------|
| Year Index I                |               | -    | Abstraction Level       |
|                             | 10 30100100   |      | Reset                   |
|                             | Figure 7-5    | Clic | ck to discard action    |

- You can get India Index Formula Compliance Report by year, index name, and abstraction name
- Enter criteria and click Submit button to get report.
- Click to discard action.

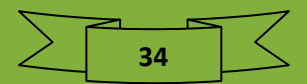

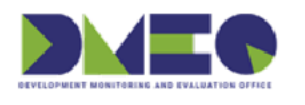

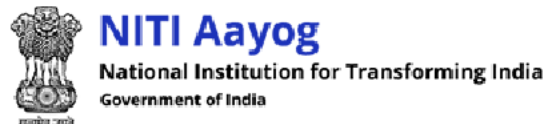

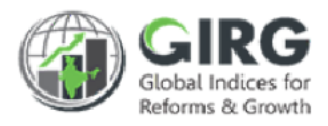

#### Report will be displayed with following column headings:

| India Index - Formula Approval Requests |                       |                                                  | Download         | Print       |
|-----------------------------------------|-----------------------|--------------------------------------------------|------------------|-------------|
| C                                       | BUILD IT 1            |                                                  |                  |             |
|                                         | Click to download     | d report in Excel                                |                  |             |
|                                         | Compliance on Formula | a Definition                                     |                  |             |
| Abstraction Level                       | No Of Indicators      | No of Indicators for<br>which Formula<br>Defined | No Click to p    | rint report |
| Index                                   | 1                     | 0                                                | 1                | 0 %         |
| Theme                                   | 0                     | 0                                                | 0                | 0 %         |
| Parameter                               | 0                     | 0                                                | 0                | 0 %         |
| Sub-Parameter                           | 0                     | 0                                                | 0                | 0 %         |
|                                         |                       |                                                  |                  |             |
| Compliance on Data Definition Approvals |                       |                                                  |                  |             |
| Indicaters                              | Total number of       | Approval Done                                    | Pending Approval | Approval -  |

Figure 7-6

- Abstraction Level
- No Of Indicators
- No of Indicators for which Formula Defined
- No of Indicators for which Formula not Defined
- Formula Compliance
- Click 
   Download to download report in Excels
- Click Print to print report

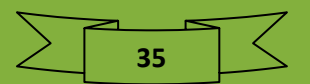

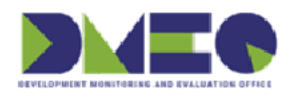

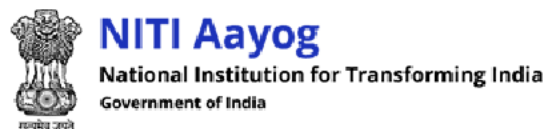

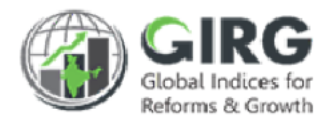

## 7.1.4 India Index - Reform Action Compliance Report

| ndia Index - Refor | m Action Compliance | Report        |          |                |                         |
|--------------------|---------------------|---------------|----------|----------------|-------------------------|
| Year               | Index Name          |               | Click to | get the report |                         |
| 2022 -             | None selected       |               | •        | Non            | Click to discard action |
| Reform Action      |                     | Ownership     |          |                | 7/                      |
| None selected      | -                   | None selected | -        | Submit Reset   |                         |
|                    |                     |               |          |                |                         |

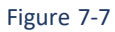

- You can get India Index Reform Action Compliance Report by year, index name, reform area, reform action, and ownership
- Enter criteria and click Submit button to get report.
- Click to discard action.

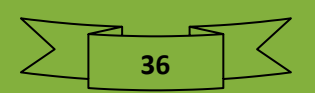

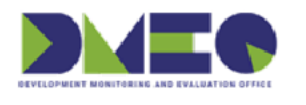

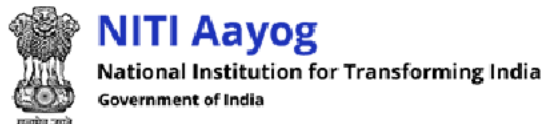

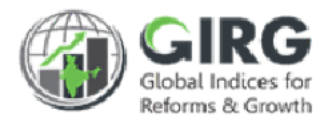

#### Report will be displayed with following column headings:

| India Index - | - Reform Actior | Compliance Report | download report in Evo        | ownload           | ownload Print             |               |                            |
|---------------|-----------------|-------------------|-------------------------------|-------------------|---------------------------|---------------|----------------------------|
| Reform Areas  | Reform Actions  | Priority          | Ownership                     | .e/UT<br>Assigned | Last<br>Commitmen<br>Made | nmitment<br>e | Made -<br>Updated<br>(Y/N) |
|               |                 |                   | BHARAT 1_indi<br>Year - 2022  | a                 | Click                     | to print re   | port                       |
|               |                 |                   | No Data Available             |                   |                           |               |                            |
|               |                 | E-Governm         | nent Developme<br>Year - 2022 | nt Inde           | x_india                   |               |                            |
| 4             |                 |                   | No Data Available             |                   |                           |               |                            |

Figure 7-8

- Reform Areas
- Reform Actions
- Priority
- Ownership
- State/UT Assigned
- Last Commitment Made
- Last Commitment Date
- If Last Commitment Made Updated (Y/N) Comment
- Click Download to download report in Excels
  - Click to print report

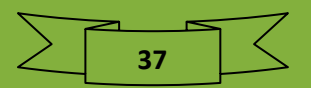

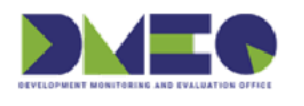

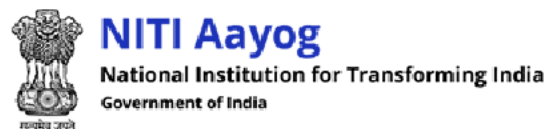

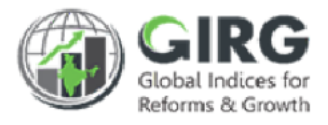

### 7.1.5 Reform Data Entry Compliance Report

| Reform Data Entry Comp | liance R | eport               |           |   |
|------------------------|----------|---------------------|-----------|---|
| Click to get the r     | report   | ex Name             | Ownership |   |
| 2022                   | ~        | None selected       | select    | ~ |
| Submit Reset           | Clic     | k to discard action |           |   |

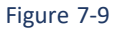

- You can get Reform Data Entry Compliance Report by year, index name, and ownership; If you select ownership as Nodal/Line, you need to select Ministry; If you select ownership as State, you need to select State Name;
- Enter criteria and click
   Submit button to get report.

Click to discard action.

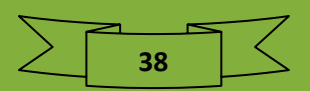

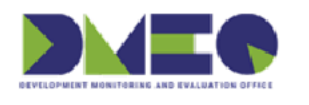

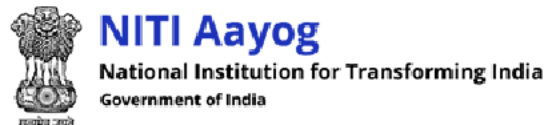

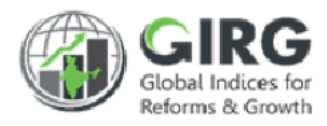

#### Report will be displayed with following column headings:

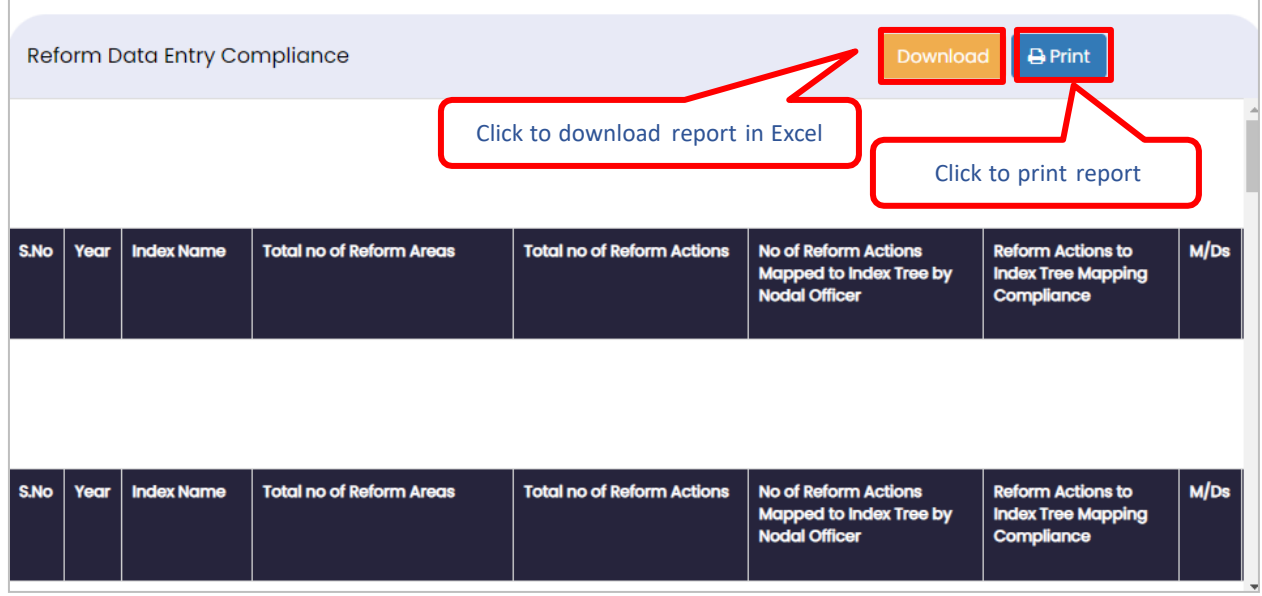

Figure 7-10

- S.No
- Year
- Index Name
- Total no of Reform Areas
- Total no of Reform Actions
- No of Reform Actions Mapped to Index Tree by Nodal Officer
- Reform Actions to Index Tree Mapping Compliance
- M/Ds
- Number of Reform Actions Assigned
- No. of Reform Actions mapped to Nodal/Line Data Entry User
- User Responsible for Mapping
- Reform Actions Mapping to Data Entry User Compliance
- Total number of Data Entry to be done (No. of RAs x No of States/UT Mapped to each RAs)
- Progress Update Done
- Progress Update Pending
- Data Entry –Compliance
- Approval Done by Admin
- Pending Approval with Admin
- Approval Compliance
  - Click Click Click Click
- 🔒 Print
  - Click to print report

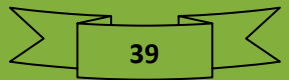

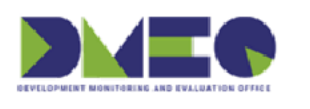

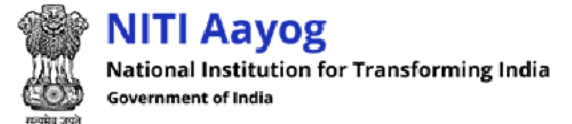

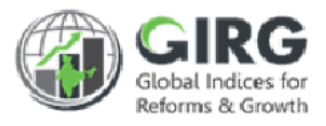

## 7.1.6 Index Config Compliance Report

| dex Config   | Complia                                                                                                    | nce Report                           |                    |        |            |             |
|--------------|----------------------------------------------------------------------------------------------------|--------------------------------------|--------------------|--------|------------|-------------|
| /ear         |                                                                                                    | Index Name                           |                    |        |            |             |
| 2022         | •                                                                                                    | None selected                        |                    | •      | Submit     | Reset       |
|              | <ul> <li>You on the second second</li></ul> | can get Index Config Compliance<br>e | Report by organi   | zation | type and o | rganization |
|              | • Enter                                                                                                    | r criteria and click                 | tton to get report | Ι.     |            |             |
|              | Click                                                                                                    | Reset to discard action.             |                    |        |            |             |
| oort will be | e displaye                                                                                                    | ed with following column heading     | gs:                |        |            |             |

| dex C        | onfig  | Compliance                        | Report               | :                                             |                                 |                                 |                                            |                                         |                                        |                                             |                                      |               |
|--------------|--------|-----------------------------------|----------------------|-----------------------------------------------|---------------------------------|---------------------------------|--------------------------------------------|-----------------------------------------|----------------------------------------|---------------------------------------------|--------------------------------------|---------------|
| Year<br>2022 | 2      | -                                 | dex Name<br>2022-Fir | )<br>nancial Devel                            | opment Inde                     | x                               |                                            | Submi                                   | t Rese                                 | ot                                          |                                      |               |
| Inde         | ex Cor | nfig Complia                      | ince Re              | port                                          |                                 | _                               | Confiau                                    | ration Part                             |                                        | ownload                                     | 🕀 Print                              |               |
| S.No.        | Year   | Index Name                        | Type<br>of<br>Index  | Responsible<br>Nodal<br>Ministry              | Responsible<br>Line<br>Ministry | To<br>No.<br>of<br>Line<br>M/Ds | Click to dov<br>Compliance<br>of Line M/Ds | wnload and p<br>Formula(index)<br>added | rint repo<br>Total<br>no. of<br>Themes | rt in Excel<br>No of<br>Thems<br>Configured | Theme<br>Configuration<br>Compliance | Formula(theme |
| 1            | 2022   | Financial<br>Development<br>Index | Global<br>Index      | 1.<br>Department<br>of<br>Economic<br>Affairs | NA                              | NA                              | NA                                         | NA                                      | 0                                      | 2                                           | 0.00 %                               | NA            |

40

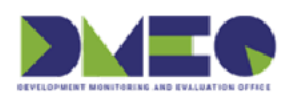

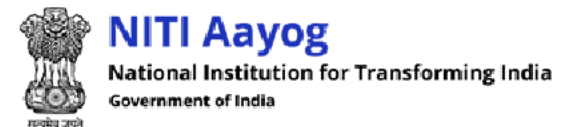

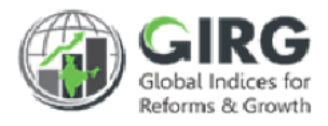

## 7.1.7 Reform Area/Action Compliance Report

|                                |                                           | Index Name                           |                              |   |        |       |
|--------------------------------|-------------------------------------------|--------------------------------------|------------------------------|---|--------|-------|
| 2022                           | -                                         | None selected                        |                              | • | Submit | Reset |
| port will l                    | name<br>• Enter<br>• Click<br>be displaye | e Submit by Reset to discard action. | utton to get report.<br>ngs: |   |        |       |
|                                | 2                                         | npliance Report                      |                              |   |        |       |
| form Area,                     | Action Con                                |                                      |                              |   |        |       |
| eform Area,<br><sub>Year</sub> | Action Con                                | ndex Name                            |                              |   |        |       |

|       |      |                                                |                     | Click to download and print report in Excel |                             |                                                                                                    | n Excel                                | Deferre                       | Boform                          | Targets                   | Taraete                      |
|-------|------|------------------------------------------------|---------------------|---------------------------------------------|-----------------------------|----------------------------------------------------------------------------------------------------|----------------------------------------|-------------------------------|---------------------------------|---------------------------|------------------------------|
| S.No. | Year | 'ear Index Theme                               | Theme               | Parameter<br>Name                           | Type<br>(Para/Sub-<br>Para) | Responsible<br>M/Ds Name<br>(N/L)                                                                                                    | Number of<br>Responsible<br>M/Ds (N/L) | Area<br>Specified<br>(Mapped) | Action<br>Specified<br>(Mapped) | Date<br>entered<br>number | Completi<br>Date<br>Complian |
| 1     | 2021 | E-<br>Government<br>Development<br>Index_india | Human Capital Index | NA                                          | NA                          | 1. Ministry of<br>Electronics<br>and<br>Information<br>Technology<br>(Nodal)<br>2.<br>Department<br>of School<br>Education<br>and<br>Literacy<br>(Line) | 2                                      | 4                             | 25                              | 25                        | 100 %                        |

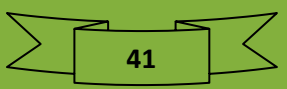

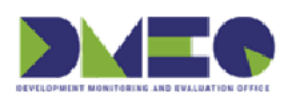

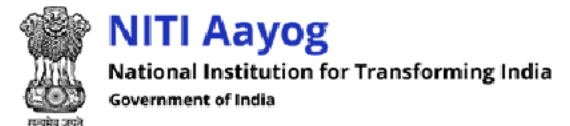

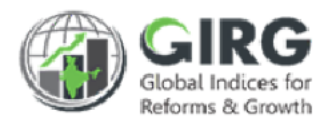

## 7.2 Progress Report

### 7.2.1 India Index Progress Report

| ndia Index Progress Repo    | ort     |                   |      |   |
|-----------------------------|---------|-------------------|------|---|
| Abstraction Level           |         | States Name       | Year |   |
| Index                       | ~       | None selected -   | 2022 | - |
| Index Name<br>None selected | lick to | get the report    |      |   |
| Submit<br>Reset             | Click   | to discard action |      |   |

Figure 7-11

- You can get India Index Progress Report by abstraction level, states name, year, and index name
- Enter criteria and click
   Submit
   button to get report.
- Click Reset to discard action.

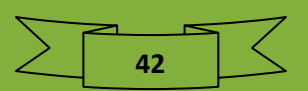

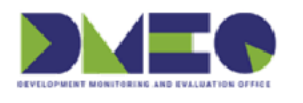

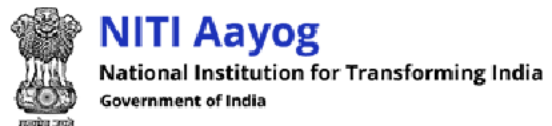

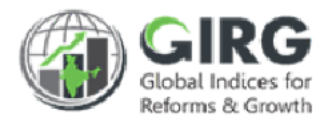

### 7.2.2 Statewise Aggregate Reform Score Report

| Statewise Aggrega | te Reform Score Report |                              |
|-------------------|------------------------|------------------------------|
| Vegr              | Index Name             | Click to get the report      |
| All selected (* - | All selected (20)      | All selected (37)     Submit |
|                   |                        | Click to discard action      |
|                   |                        |                              |

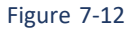

- You can get Statewise Aggregate Reform Score Report by year, index name, and states
- Enter criteria and click
   Submit
   button to get report.
- Click Reset to discard action.

Report will be displayed with following column headings:

| Statewise Aggregate Reform Sco  | ore Report                          |                                                              | Dov                        | vnload 🔒 Print        |      |
|---------------------------------|-------------------------------------|--------------------------------------------------------------|----------------------------|-----------------------|------|
|                                 | Click                               | k to download<br>Year - 202<br>ent of School Educ            | 1 report in Excel          | Click to print rep    | port |
| Total Number of Reform Areas:   | 6                                   |                                                              |                            |                       |      |
| Total Number of Reform Actions: | 74                                  |                                                              |                            |                       |      |
| States/UT                       | No of Reform<br>Actions<br>Assigned | No of Reform<br>Actions for<br>which Progress<br>Update Done | Progress Update Compliance | Total Reform<br>Score | Rank |
| E-G                             | overnmer                            | nt Develop<br>Year - 202                                     | oment Index_indi           | a                     |      |

Figure 7-13

- States/UT
- No of Reform Actions Assigned
- No of Reform Actions for which Progress Update Done
- Progress Update Compliance
- Total Reform Score
- Rank
- Click Download to download report in Excels

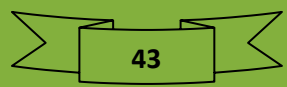

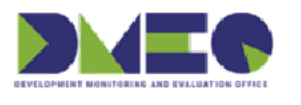

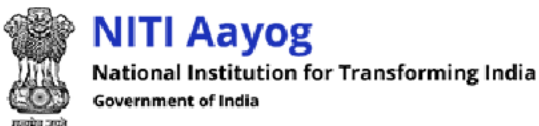

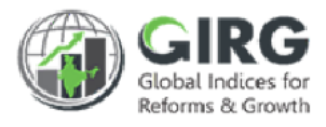

• Click Print to print report

### 7.2.3 Detailed Reform Actions Report – Statewise

| Reform Action Progr | ess Report    |                  |            |                         |   |
|---------------------|---------------|------------------|------------|-------------------------|---|
| Year                | Index Name    | Click to get the | report Ref | form Area               |   |
| 2022 -              | None selected |                  |            | None selected           | • |
| None selected       | ▼ None se     | elected -        | Submit     | Click to discard action |   |
|                     |               |                  | Reset      |                         |   |

Figure 7-14

• You can get Detailed Reform Actions Report – Statewise by year, index name, reform area, reform action, and states

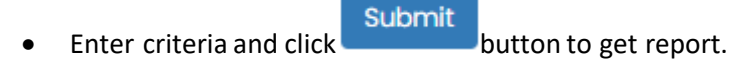

Click to discard action.

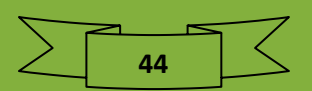

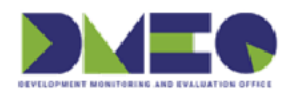

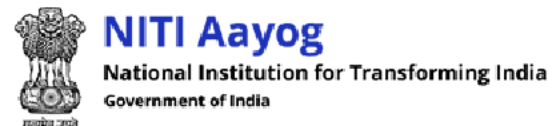

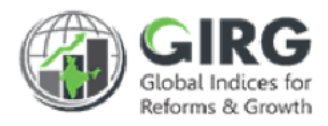

#### Report will be displayed with following column headings:

|                                                 |                                      |                                                      |                                      | 100                          | Cli       | ck to print                            | report                                         |
|-------------------------------------------------|--------------------------------------|------------------------------------------------------|--------------------------------------|------------------------------|-----------|----------------------------------------|------------------------------------------------|
|                                                 |                                      | De                                                   | rear - 20<br>epartment of School Edu | ication and Literacy         |           |                                        | ·                                              |
| Refrom Area                                     | Reform<br>Actions                    | Theme/<br>Parameter<br>Linked to<br>Reform<br>Action | Priority                             | Target<br>Completion<br>Date | States/UT | Reform<br>Action<br>Progress<br>Status | Comment                                        |
| Improvement of<br>griculture Product<br>Quality | Increase<br>Agriculture<br>Crop Area |                                                      | Medium                               | 01-04-2022                   | Bihar     | In<br>Progress                         | Last updated or<br>01/04/2022, 0<br>months ago |

Figure 7-15

- Reform Area
- Reform Actions
- Theme/ Parameter Linked to Reform Action
- Priority
- Target Completion Date
- States/UT
- Reform Action Progress Status
- Comment
- Click Download to download report in Excels
- Click Print to print report

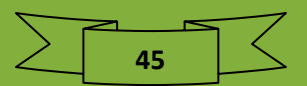

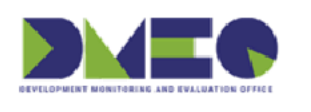

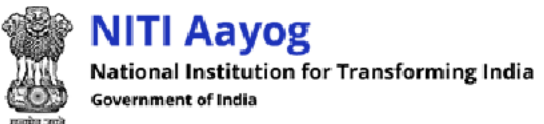

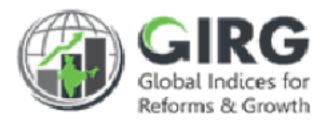

## 7.2.4 Global Index Progress Report

| Global Index Progres | s Report          | Click to get the report |
|----------------------|-------------------|-------------------------|
| Year                 | Index Name        |                         |
| All selected (* 🗸    | All selected (18) | - Submit                |
|                      |                   | Click to discard action |
|                      | Figure 7-         | 16                      |

• You can get Global Index Progress Report by year and index name

| • | Enter criteria and click | Submit | button to get report. |
|---|--------------------------|--------|-----------------------|
|   |                          |        |                       |

Click Reset to discard action.

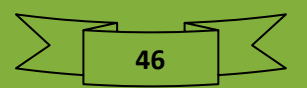

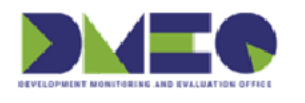

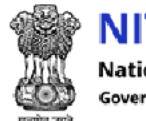

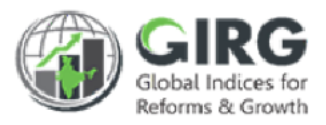

#### Report will be displayed with following column headings:

| Global Index Progress Re                 | eport |                           |                         |                        | Download 🖶 Print | J    |  |
|------------------------------------------|-------|---------------------------|-------------------------|------------------------|------------------|------|--|
| Gir Click to download report in Excel    |       |                           |                         |                        |                  |      |  |
| Global Index Name                        | Year  | Nodal Ministry/Department | Global Score<br>- India | Global Rank -<br>India |                  |      |  |
|                                          |       |                           |                         |                        | (%)              | Year |  |
| BHARAT 1                                 | 2022  |                           | NA                      | NA                     | NA               | NA   |  |
| E-Government Development<br>Index        | 2022  |                           | NA                      | NA                     | NA               | NA   |  |
| Ease of Doing Business                   | 2021  |                           | NA                      | NA                     | NA               | NA   |  |
| Ease of Doing Business                   | 2022  |                           | NA                      | NA                     | NA               | NA   |  |
| Gender Inequality Index                  | 2021  |                           | NA                      | NA                     | NA               | NA   |  |
| Gender Inequality Index                  | 2022  |                           | NA                      | NA                     | NA               | NA   |  |
| Global Multidimensional<br>Poverty Index | 2021  |                           | NA                      | NA                     | NA               | NA   |  |

Figure 7-17

- Global Index Name
- Year
- Nodal Ministry/Department
- Global Score India
- Global Rank India
- Improvement in score from Last Year (%)
- Change in Rank from Last Year
- Click Download to download report in Excels
- Click

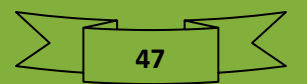

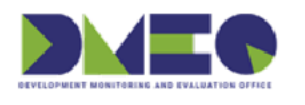

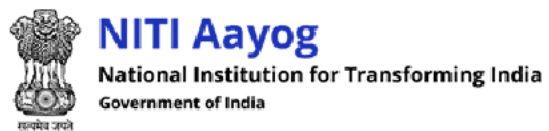

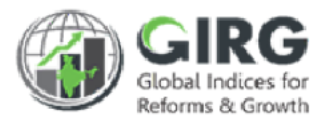

## 7.2.5 Global Index Progress Report - Comparative

| Global Index Progr | ess Report - Comparative |              | Click to get the report |
|--------------------|--------------------------|--------------|-------------------------|
| Year<br>2022 -     | Index Name None selected | Country Name | -Submit                 |
|                    |                          | Click to     | discard action          |

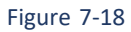

- You can get Global Index Progress Report by year, index name, and country name
- Enter criteria and click
   Submit
   button to get report.
- Click to discard action.

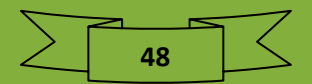

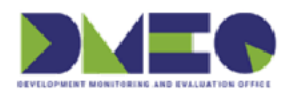

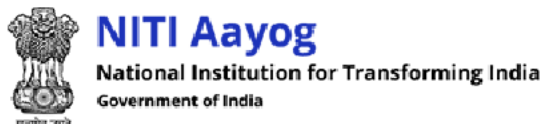

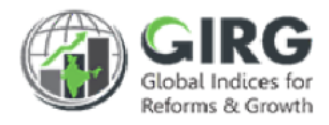

#### Report will be displayed with following column headings:

| Global In Click to download report in Excel arative |      |                              |                            |                           |                 |       |              |      |
|-----------------------------------------------------|------|------------------------------|----------------------------|---------------------------|-----------------|-------|--------------|------|
| Global Index Name                                   | Year | Nodal<br>Ministry/Department | Global<br>Score -<br>India | Global<br>Rank -<br>India | Country<br>Name | Click | to print rep | oort |
| BHARAT 1                                            | 2022 |                              | NA                         | NA                        | NA              | NA    | NA           | NA   |
| E-Government<br>Development Index                   | 2022 |                              | NA                         | NA                        | NA              | NA    | NA           | NA   |
| Ease of Doing Business                              | 2021 |                              | NA                         | NA                        | NA              | NA    | NA           | NA   |
| ase of Doing Business                               | 2022 |                              | NA                         | NA                        | NA              | NA    | NA           | NA   |
| ender Inequality Index                              | 2021 |                              | NA                         | NA                        | NA              | NA    | NA           | NA   |
|                                                     |      |                              |                            |                           | NA              |       | NA           |      |

Figure 7-19

- Global Index Name
- Year
- Nodal Ministry/Department
- Global Score India
- Global Rank India
- Country Name
- Country Rank
- Gap In Score
- Click Download to download report in Excels
- Click Print to print report

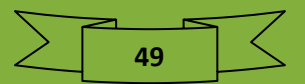

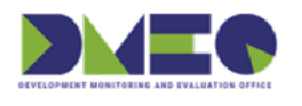

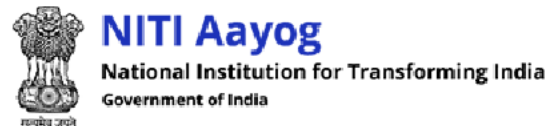

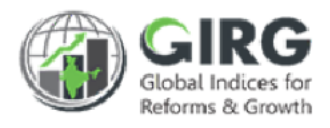

## 8 User Manual

Nodal data entry user can view PPT user manual, doc user manual, and watch videos.

## 8.1 PPT User Manual List

|       | Click to view user manual            |      |
|-------|--------------------------------------|------|
| S.No. | User Manual                          | Link |
| 1     | User Management                      | View |
| 2     | Index Definition-India Index         | View |
| 3     | Index Definition-India Index-Formula | View |
| 4     | Index Definition-Global Index        | View |
|       |                                      |      |

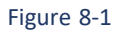

PPT User Manual List will be displayed with following column headings;

- S.No.
- User Manual
- Link
  - Click <u>View</u> to view user manual

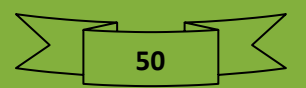

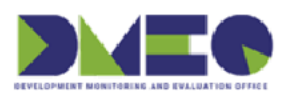

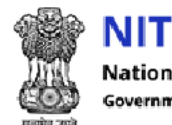

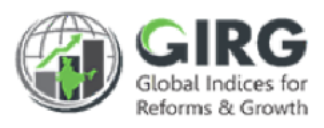

## 8.2 Doc User Manual List

| Click to view doc user manual |                                              |      |  |  |  |
|-------------------------------|----------------------------------------------|------|--|--|--|
| S.No.                         | User Manual                                  | Link |  |  |  |
| 1                             | GI Dashboard-User Manual for User Management | View |  |  |  |
| 2                             | GI Dashboard-User Manual for India Index     | View |  |  |  |
| 3                             | GI Dashboard-User Manual for Formula         | View |  |  |  |
| 4                             | GI Dashboard-User Manual for Global Index    | View |  |  |  |
| -                             | Cl Dashboard-Lloor Manual for Deform         | View |  |  |  |

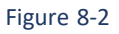

Doc User Manual List will be displayed with following column headings;

- S.No.
- User Manual
- Link
  - Click View to view doc user manual

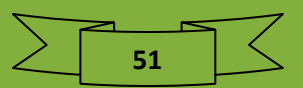

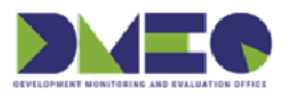

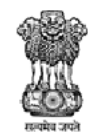

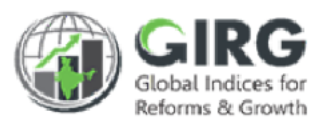

## 8.3 Videos

| Vide  | os                                                                                 |      |
|-------|------------------------------------------------------------------------------------|------|
| S.No. | User Manual Click to view doc user manual                                          | Link |
| 1     | User Management                                                                    | View |
| 2     | India Index (creation, mapping, data entry, approval) for both formula and manual  | View |
| 3     | Formula                                                                            | View |
| 4     | Global Index (creation, mapping, data entry, approval) for both formula and manual | View |
| 5     | Reform (creation, mapping, data entry , approval) for both formula and manual      | View |
| 6     | Visuaization                                                                       | View |

Figure 8-3

Videos List will be displayed with following column headings;

- S.No.
- User Manual
- Link
  - Click View to view user manual video

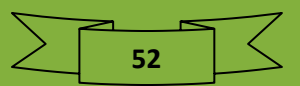

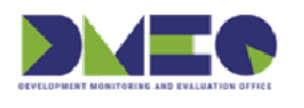

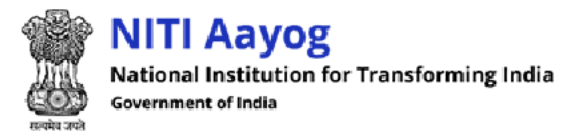

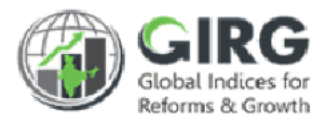

## 9 Contact Support

Nodal data entry user can view helpdesk operation hours and contact details.

| Contact Details      |                                                                                           |
|----------------------|-------------------------------------------------------------------------------------------|
| Email ID:            |                                                                                           |
| helpdesk.girg@gov.in |                                                                                           |
| Contact Number:      |                                                                                           |
| +9111-23042714       |                                                                                           |
|                      | Contact Details<br>Email ID:<br>helpdesk.girg@gov.in<br>Contact Number:<br>+9111-23042714 |

Figure 9-1

For any queries, you can connect to following details:

- Email ID
- Contact Number

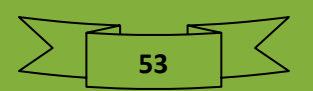

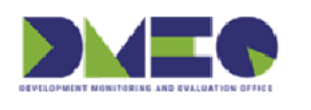

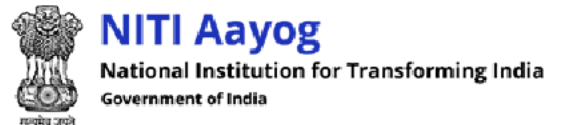

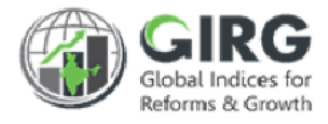

## 10 Support Ticket

Support Ticket will be introducing in GIRG Dashboard soon.

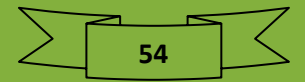